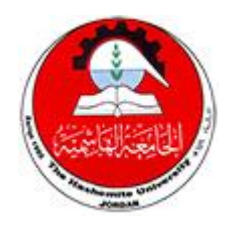

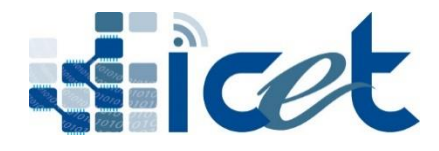

مركز تكنولوجيا العلومات والاتصالات والتعليم الالكتروني Information, Communication & e-learning Technology Center

The Hashemite University الجامعـــــــة الهاشـميـــــــة

August. 2024

# دليل الاستخدام لبوابة طلب الالتحاق بتخصصات الجامعة الهاشمية

- 📥 ر ابط البوابة
- 📥 انشاء مستخدم جدید
- 井 تسجيل الدخول الى بوابة طلب الالتحاق الالكتروني
  - العلية الدر اسات العليا
  - اعتماد الطلب وارساله
  - 井 دفع رسوم طلب الالتحاق

## رابط البوابة

يقوم الطالب بالدخول المى موقع طلبات الالتحاق بتخصصات الجامعة الهاشمية عن طريق الدخول على الرابط التالي :

www.apl.hu.edu.jo

انشاء مستخدم جديد

حيث يبدأ الطالب بانشاء مستخدم جديد وذلك من أجل البدء بتقديم طلب الالتحاق عن طريق الضغط على "انشاء حساب جديد لبوابة الالتحاق".

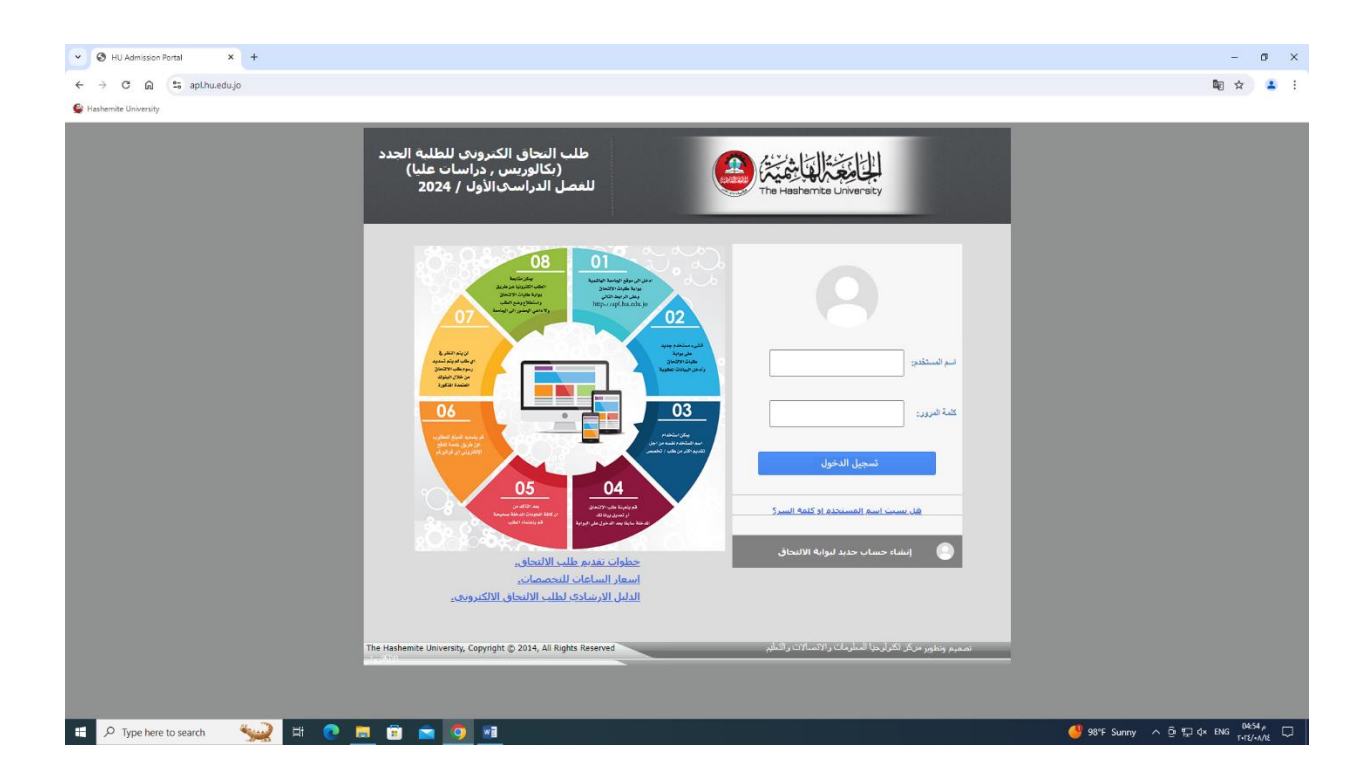

بعد الدخول الى انشاء حساب جديد لبوابة الالتحاق تظهر لك شاشة تسجيل بيانات الطالب لانشاء مستخدم جديد يبدأ الطالب بادخال البيانات المطلوبة وهى :-

أولا: معلومات التواصل

لاستكمال الخطوة الأولى للطب يتم اختيار احدى الخيارين الموجودين في الشاشة الميابية الموجودين في الشاشة الما المحتيار الشاشية الما المحتيار المحتيار الثاني من خلال البريد الالكتروني .

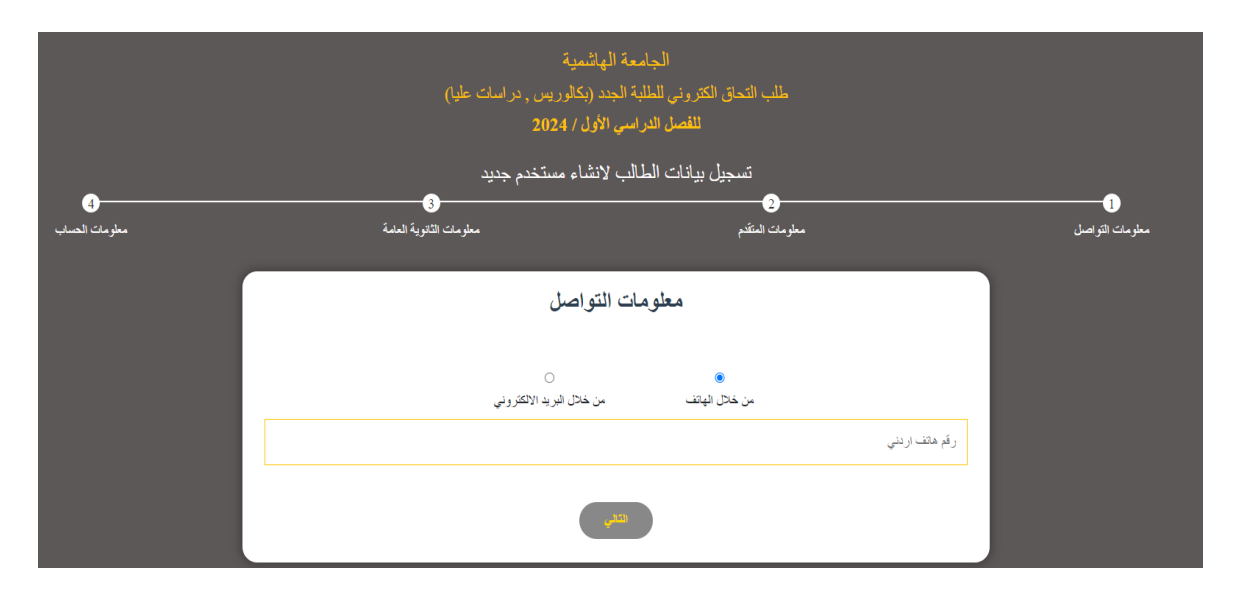

في حال تم اختيار رقم الهاتف سوف يتم ارسال رمز التحقق برسالة نصية على رقم الهاتف وفي حال تم اختيار البريد الالكتروني سوف يتم ايصال رمز التحقق بالبريد الالكتروني بـــخدمة إرسال رمز التحقق لطلبات الإلتحاق.

### ثانيا: معلومات المتقدم

لاستكمال الخطوة الثانية للطلب يتم اختيار جنسية المتقدم أردنية كما هو موضح أدناه:

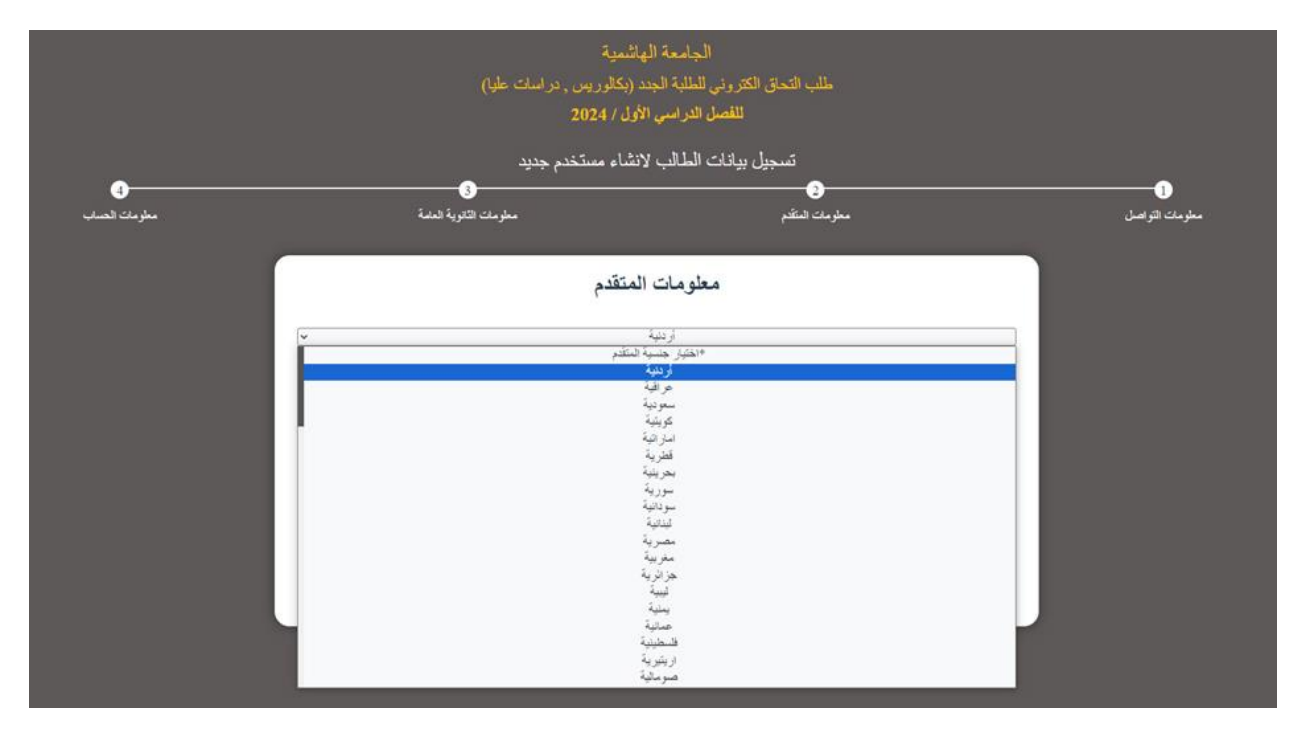

ومن ثم يتم ادخال الرقم الوطني الخاص بالطالب :

|                      |       | ر , در اسات علیا)<br>2       | الجامعة الهاشمية<br>كترونى للطلبة الجدد (بكالوريم<br>للفصل الدراسي الأول / 024 | طلب التحاق ال        |                                    |                       |
|----------------------|-------|------------------------------|--------------------------------------------------------------------------------|----------------------|------------------------------------|-----------------------|
|                      |       | خدم جدید                     | بيانات الطالب لانشاء مست                                                       | تسجيل                |                                    |                       |
| 4)<br>معلومات الحساب |       | 3<br>معلومات الثانوية العامة |                                                                                | 2<br>معلومات المتقدم |                                    | 1)<br>معلومات التواصل |
|                      | v<br> |                              | معلومات المتقدم<br>تردنية<br>المساروين تشنق                                    | تم ارسانه            | الرقم الوطني<br>+ ر مز التحقق الذي |                       |
|                      |       |                              | رجوع الثني                                                                     | _                    |                                    |                       |

- بعد ذلك الضغط على ارسال رمز التحقق لتصل رساله اما على الهاتف او البريد الالكتروني كما تم الاختيار بالخطوه الاولى:

يتم ادخال رمز التحقق بالمكان المخصص كما هو موضح بالشكل أعلاه ومن ثم النقر على زر التالي.

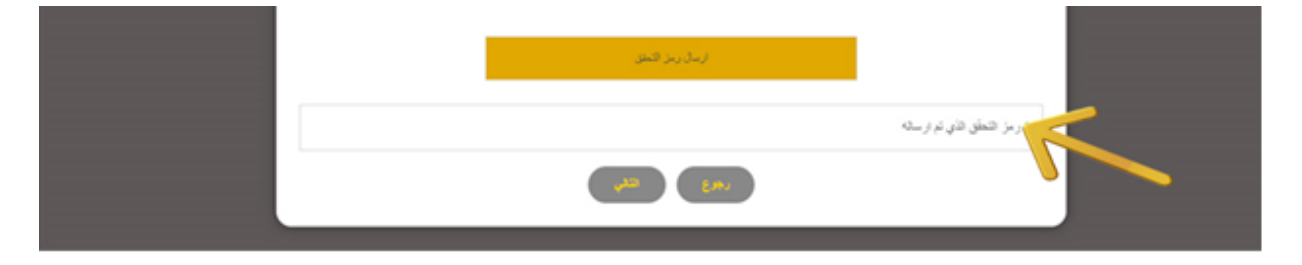

ثالثا: معلومات الثانوية العامة

تظهر لك شاشة معلومات الثانوية العامة يجب عليك اختيار نوع الشهادة أردنية ومن ثم اضافة السنة التي حصلت بها على شهادة الثانوية العامة واضافة رقم الجلوس لشهادتك الثانوية ومن ثم اختيار الدورة التي تقدمت بها للامتحان كما هو موضح أدناه ومن ثم الضغط على زر التالي:-

|                                                                                                    | قصل الدراسي الأول / 2024          | ш                                      |          |
|----------------------------------------------------------------------------------------------------|-----------------------------------|----------------------------------------|----------|
|                                                                                                    | انات الطالب لانشاء مستخدم جديد    | تسجيل بيا                              |          |
| ج الله المالية المالية (1992) (1992) | ·4                                | 2<br>sited also                        | 1<br>    |
|                                                                                                    |                                   |                                        | <b>.</b> |
|                                                                                                    | علومات الثانوية العامة            | ما                                     |          |
| ×                                                                                                    | أردتية                            |                                        | _        |
|                                                                                                    |                                   | الرجاء اضافة سنة شهادة الثانوية العامة |          |
|                                                                                                    |                                   | الرجاء اضافة رقم الجلوس                |          |
| ×                                                                                                    | اختر النورة<br>اختر الدورة        |                                        | _        |
|                                                                                                    | الدورة الصنافية<br>الدورة الشنوية |                                        | =        |
|                                                                                                    |                                   |                                        |          |
|                                                                                                    |                                   |                                        |          |

رابعا: معلومات الحساب

تظهر لك شاشة فيها معلومات الحساب عليك بانشاء مستخدم جديد وذلك بادخال اسم المستخدم الخاص بك \*\*\*\* ملاحظة اسم المستخدم (يجب ان يبدأ بحرف وباللغة الانجليزية فقط و ان لا يحتوي على رموز و ان لايق عن 8 خاتات) وبعد ذلك وضع كلمة السر خاصة بك ومن ثم تأكيد كلمة السر \*\*\*\* ملاحظة كلمة السر (يجب ان تكون باللغة الانجليزية فقط و ان تحتوي على رموز وارقام وحروف و ان لا تقل عن 8 خاتات).

ومن ثم النقر على كلمة زر كلمة التعهد وبعدها النقر على كلمة انشاء كما هو في الشاشة التالية:

| معلومات الحساب                                                                                               |  |
|----------------------------------------------------------------------------------------------------|--|
| الأسم (باللغة العربية) اربع مقاطع:                                                                           |  |
|                                                                                                    |  |
| الاسم (باللغة الانجليزية) اربع مقاطع:                                                                        |  |
|                                                                                                    |  |
| اسم المستخدم:                                                                                                |  |
|                                                                                                    |  |
| يجب أن يبدء اسم المستخدم بحرف وباللغة الانجليزية فقط و أن لا يحتوي على رموز و أن لايقل عن 8 خاتك             |  |
| كلمة السر:                                                                                                   |  |
|                                                                                                    |  |
| يجب ان تكون باللغة الاجليزية فقط و ان تحتوي على رموز وارقام وحروف و ان لا تقل عن 8 خانت                      |  |
| تأكيد كلمة السر:                                                                                             |  |
|                                                                                                    |  |
| يجب الاحتفاظ جيدا باسم المستخدم وكلمة المرور لاستخدامها في الدفول الى بوابة طلبات الالتحاق الالكترونية لاحقأ |  |
| التعهد                                                                                                    |  |
| اتعهد بان جميع البيانات المدخلة صحيحة فهي لغاية الاستخدام الرسمي في عملية القبول و دفع الرسوم                |  |
| الشام رجوع خروج                                                                                              |  |
|                                                                                                    |  |

ومن ثم يظهر لك على نفس الشاشة تم انشاء المستخدم بنجاح كما هو موضح في الشاشة :

| سات علیا)               | الجامعة المهاشمية<br>طلب التحاق الكتروني للطلبة الجدد (بكالوريس , درا<br>للفصل الدراسي الأول / 2024           |
|-------------------------|----------------------------------------------------------------------------------------------------|
| ديد                     | تسجيل بيانات الطالب لانشاء مستخدم ج                                                                           |
| معلومات الثانوية العامة | معلومات المتكدم                                                                                               |
|                         | ثم انشاء المستخدم بنجاح                                                                                       |
|                         | معلومات الحساب                                                                                                |
|                         | الاسم (باللغة العربية) اربع مقاطع:                                                                            |
|                         | الأسو (باللغة الانجليزية) (، بع مقاطع.                                                                        |
|                         |                                                                                                    |
|                         | اسم المستخدم:                                                                                                 |
|                         |                                                                                                    |
|                         | يجب ان يبدء اسم المستخدم بحرف وباللغة الانجليزية فقط و ان لا يحتوي على رموز و ان لايقل عن 8 خانات<br>كاسة الس |
|                         |                                                                                                    |
|                         | يجب ان تكون باللغة الانجليزية فقط و ان تحتوي على رموز وارقام وحروف و ان لا تقل عن 8 لحاتك                     |

ومن ثم النقر على زر كلمة الخروج الموجود في الشاشة من الأسفل.

تسجيل الدخول الى بوابة طلب الالتحاق الالكتروني

يـــتم الـــدخول علـــى طلــب الالتحــاق الالكترونـــي للطلبــة الجــدد (بكــالوريس) بوضع اسم المستخدم وكلمة السر ومن ثم النقر على تسجيل الدخول

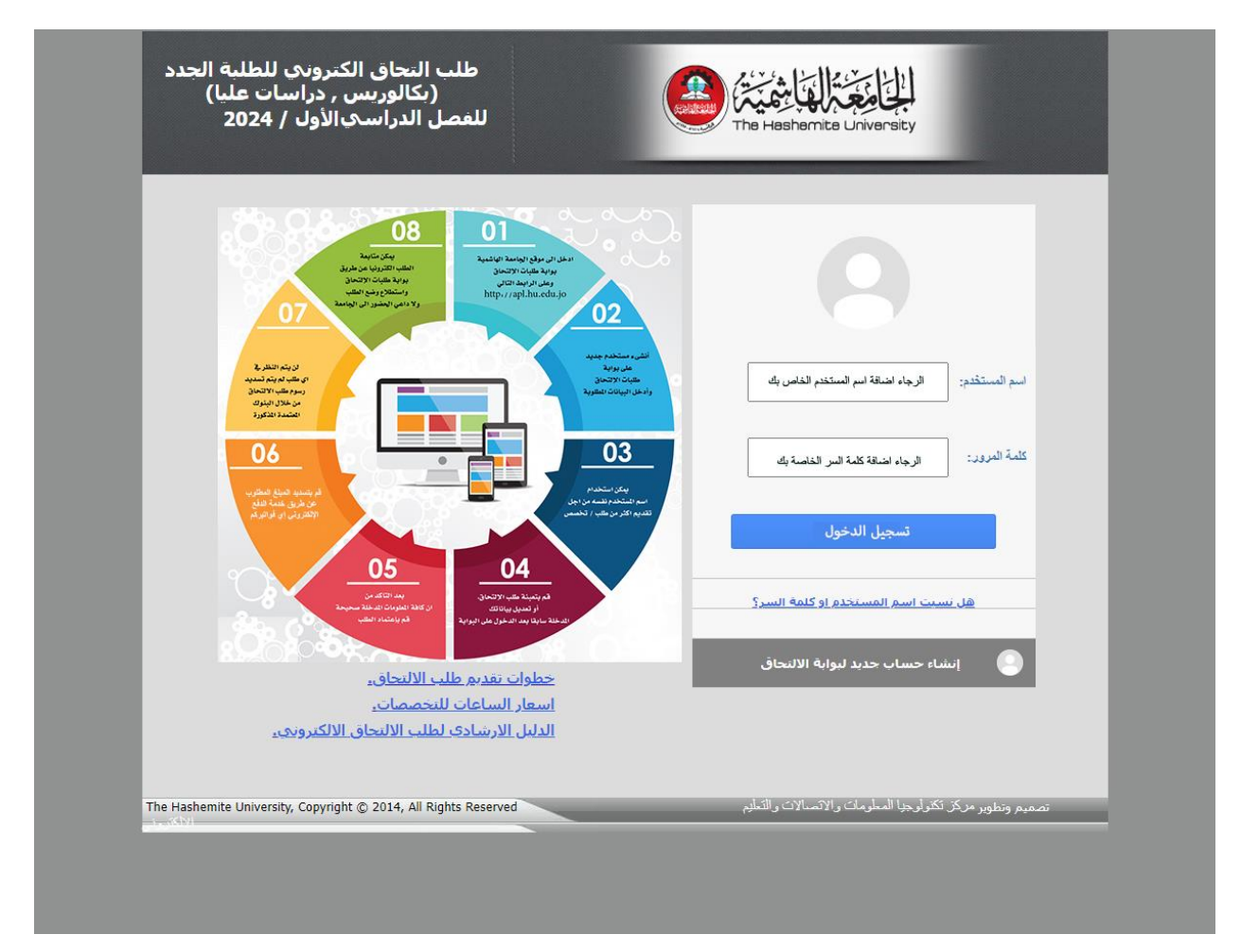

تفتح لك شاشة بوابة طلب الالتحاق تحتوي على رقم الطب واسم الطالب الرباعي بالاضافة الى خطوات تقديم طلب الالتحاق الكترونيا كما هو موضح في الشاشة أدناه:

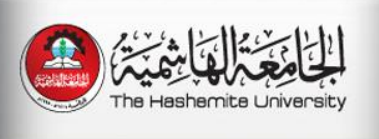

طلب التحاق الكتروني للطلبة الجدد (بكالوريس , دِراسات عليا) للفصلُ الدراسَيَ الأولَ / 2024

| أهلا وسهلا بكم في بوابة طلبات الالتحاق الالكترونية                                              | الرقم :<br>الاسم :       |
|-------------------------------------------------------------------------------------------------|--------------------------|
|                                                                                                 | معلومات الطالب           |
| <u>خطوات تقديم طلب الالتحاق الكترونيا:</u>                                                      | معلومات الشهادة الثانوية |
|                                                                                                 | التقدم نطئب قبول         |
| <ul> <li>يمكن استخدام اسم المستخدم نفسه من اجل تقديم اكثر من طلب/تخصص.</li> </ul>               | إستعلام الرسوم المطلوبة  |
| <ul> <li>قم بتعبئة طلب الإلتحاق ,أو تعديل بياناتك المدخلة سابقا بعد الدخول على البوا</li> </ul> | متابعة الطلب             |
| <ul> <li>بعد التاكد من ان كافة المعلومات المدخلة صحيحة قم بإعتماد الطلب م</li> </ul>            | تغيير التخصص             |
| <ul> <li>٥ لا يمكن التراجع عن اعتماد الطلب نهائيا .</li> </ul>                                  |                          |
| ه    لا يمكن تعديل اي معلومة من الطلب بعد اعتماد الطلب.                                         |                          |
| o اذا كنت طالب دراسات عليا عليك مايلي:                                                          |                          |
| 🗆 تعبئة معلومات الدراسات العليا كاملة.                                                          |                          |
| 🗆 تحميل الوثائق المطلوبة.                                                                       |                          |
| <ul> <li>بعد اعتماد الطلب قم بتسديد المبلغ المطلوب عن طريق خدمة الدفع الإلكتروني</li> </ul>     |                          |
| التالية:                                                                                        |                          |
| ه أون لاين من خلال:-                                                                            |                          |
| 🗆 صفحة حسابك البنكي                                                                             |                          |
| 🗆 محافظ الموبايل الإلكترونية.                                                                   |                          |
| . MasterCard, Visa البطاقة الائتمانية 🛛                                                         |                          |
| www.efawateercom.jo بالدخول إلى موقع□                                                           |                          |
| □ خطوات الدفع أون لاين:-<br>□ اختر فنة المفوتر: تعليم<br>□ اختر اسم المفوتز: الجامعة الهاشمية   |                          |
| A RECENT CALLS (REAL COLL)                                                                      |                          |

، سابق<mark>ا</mark> بعد الدخول على البوابة.

لحيحة قم بإعتماد الطلب مع ضرورة ملاحظة ما يلي:

طريق خدمة الدفع الإلكتروني إي فواتيركم بإحدى الطرق

## - يتم استكمال ادخال معلومات الطالب.

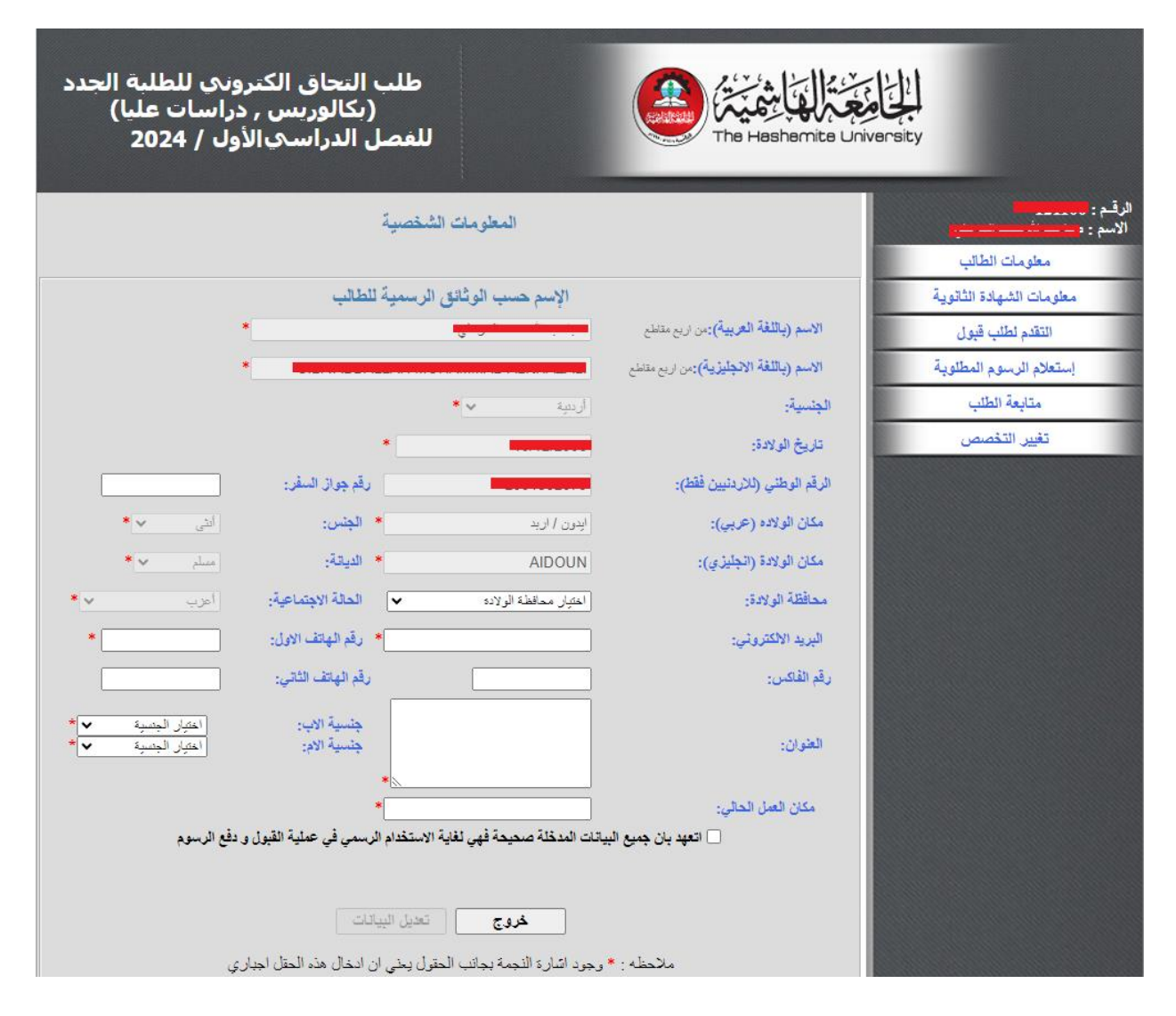

## - ادخــال معلومــات الشــهاده الثانويــه، ومــن ثــم الضــغط علــي زر حفــظ البيانات.

| الرئيسية   خروج                                                                           |                                       |                             |                            |
|-------------------------------------------------------------------------------------------|---------------------------------------|-----------------------------|----------------------------|
| طلب التحاق الكتروني للطلبة الجدد<br>(بكالوريس , دراسات عليا)<br>للفصل الدراسيالأول / 2024 |                                       | The Hashemite Un            | versity                    |
| شهادة الثانوية                                                                            | معلومات ال                            |                             | الرقم : 1000000<br>الاسم : |
|                                                                                           |                                       |                             | معلومات الطالب             |
|                                                                                           |                                       |                             | معلومات الشهادة الثاتوية   |
|                                                                                           | ارىشە 🖌                               | جنسية الشهادة:              | التقدم لطلب قبول           |
|                                                                                           | ×                                     | محافظة الشهادة:             | إستعلام الرسوم المطلوبة    |
|                                                                                           |                                       | لواء الشهادة:               | متابعة الطلب               |
|                                                                                           | * 🗸 👘                                 | فرع الشهادة:                | تغيير التخصص               |
| من سنة 1980 حتى السنة الحالية وحسب كثف العلامات                                           | 2004                                  | سنة الحصول على الشهادة:     |                            |
|                                                                                           | الدورة الصينية ٧                      | فصل الحصول على الشهادة:     |                            |
| *                                                                                         |                                       | المعدل المنوي:              |                            |
|                                                                                           | * 🗸 👘                                 | المنطقة التعليمية:          |                            |
|                                                                                           |                                       | اسم المدرسة:                |                            |
|                                                                                           | حفظ البيانات                          |                             |                            |
| الحقل اجباري                                                                              | مة بجانب الحقول يعنى ان ادخال هذه<br> | ملاحظه : * وجود اشارة النجه |                            |

# -التقدم لطلب قبول:

# يتم اختيار نوع الطلب بما يتناسب مع حالة الطالب المتقدم كما هو أدناه

| ت عليا)<br>2024      | س , دراسان<br>∟يالأول / ∔     | (بکالورین<br>ل الدراس                   | للفصا                                                              |                                                          | The Hashemite Uni | iversity                |                  |
|----------------------|-------------------------------|-----------------------------------------|--------------------------------------------------------------------|----------------------------------------------------------|-------------------|-------------------------|------------------|
|                      |                               |                                         | الطلبات المقدمة                                                    | -                                                        |                   |                         | الرقم:<br>الاسم: |
|                      |                               |                                         |                                                                    |                                                          |                   | معلومات الطالب          |                  |
|                      | ظلب جديد                      | <ul> <li>◄</li> </ul>                   |                                                                    | اختر نوع الطلب                                           | توع الطلب :       | مطومات الشهادة الثانوية |                  |
|                      | ، الارىتيات                   | لارىنىين او ابناء                       | البردامج الموازي / للطلبة ا                                        | احتر لوع الطلب<br>طلب التحاق بكالوريوس في                |                   | التقدم لطلب قبول        |                  |
|                      |                               | cyl-ll -                                | برنامج العادي<br>داء المأمانين الإداء بين/ البريداء                | طلب التحاق ماجستير في الا<br>حالب التحاة، بكاليديد الإ   |                   | إستعلام الرسوم المطلوبة |                  |
|                      |                               | مج المدي<br>مج الموازي                  | ناء العاملين الاداريين/ اليردام<br>داء العاملين الاداريين/ اليردام | طلب التحاق بداوريوس لابا<br>طلب التحاق بكالوريوس لابا    |                   | متابعة الطئب            |                  |
|                      |                               | حادي<br>وازي                            | هِئِهَ التَدريس في البردامج الـ<br>هِئِهَ التَدريس في البردامج الم | اطلب التحاق لابناء اعضاء<br>طلب التحاق لابناء اعضاء ه    |                   | تغيير التخصص            |                  |
|                      |                               | ولى ً                                   | هيئة التدريس في البردامج الد<br>ما الما الما الإدارين              | طلب التحاق لابناء اعضاء ه                                |                   |                         |                  |
|                      |                               | لنامج الدولي                            | ناء العاملين الاداريين في البر<br>بج عادي                          | طلب التحاق بكالوريوس لابا<br>طلب التحاق دكتوراه / برناه  |                   |                         |                  |
| هل التعديم<br>متوقف؟ | -1, 11 -                      | : :::: /i :: :::::::::::::::::::::::::: | ، العليا / عادي<br>الديار – المادي المالية الارد                   | طلب التحاق دبلوم الدراسات<br>السيالة ماة مكال مدينة      |                   |                         |                  |
| Y                    | ق الرياضي<br>ق الثقافي والفني | سيين فقط/ التفوؤ<br>لليين فقط/ التفوؤ   | البردامج العادي للطلبة الررد<br>البردامج العادي للطلبة الارد       | ملب التحاق بكالوريوس في<br>يك طلب التحاق بكالوريوس في    | طلب التداق        |                         |                  |
|                      |                               | خاصية<br>وزارة التريية                  | والى لإعـداد المـعلمين/ نفقة .<br>ماله لاعـداد المـعلمين/ نفقة .   | طلب التحاق في الدبلوم ال-<br>- طلب التحاق في الدلو م ال- |                   |                         |                  |
| У                    | 2024                          | 2024                                    |                                                                    |                                                          | طلب التحاق ب      |                         |                  |
| У                    | / 08 / 25<br>2024             | / 08 / 14<br>2024                       | في البرنامج العادي                                                 | اق لابناء اعضاء هيئة التدريس                             | الملب التحا       |                         |                  |
| У                    | / 08 / 25<br>2024             | / 08 / 14<br>2024                       | ى البرنامج الموازي                                                 | ن لابناء اعضاء هيئة التدريس ف                            | طلب التحاؤ        |                         |                  |
| У                    | / 08 / 25<br>2024             | / 08 / 14<br>2024                       | في البرتامج الدولى                                                 | ق لابناء اعضاء هيئة التدريس                              | طلب التحا         |                         |                  |
| У                    | / 08 / 25<br>2024             | / 08 / 14<br>2024                       | يين في البرنامج الدولي                                             | كالوريوس لابناء العاملين الادار                          | طلب التحاق بدّ    |                         |                  |
| У                    | / 08 / 25<br>2024             | / 08 / 14<br>2024                       | للبة الاردنيين فقط/ التفوق                                         | وريوس في البرنامج العادي للط<br>الرياضي                  | طلب التحاق بكال   |                         |                  |
| У                    | / 09 / 01<br>2024             | / 08 / 14<br>2024                       | للبة الاردنيين فقط/ التفوق                                         | وريوس في البرزامج العادي للط<br>التقافي والفني           | طلب التحاق بكال   |                         |                  |
| У                    | / 08 / 31<br>2024             | / 08 / 13<br>2024                       | ليا / عادي                                                         | لملب التحاق دبلوم الدراسات العا                          | •                 |                         |                  |
| У                    | / 08 / 31<br>2024             | / 08 / 13<br>2024                       | ىج العادي                                                          | للب التحاق ماجمنّي <i>ن</i> في البرناه                   |                   |                         |                  |

ومن ثم النقر على كلمة تحديد التخصص

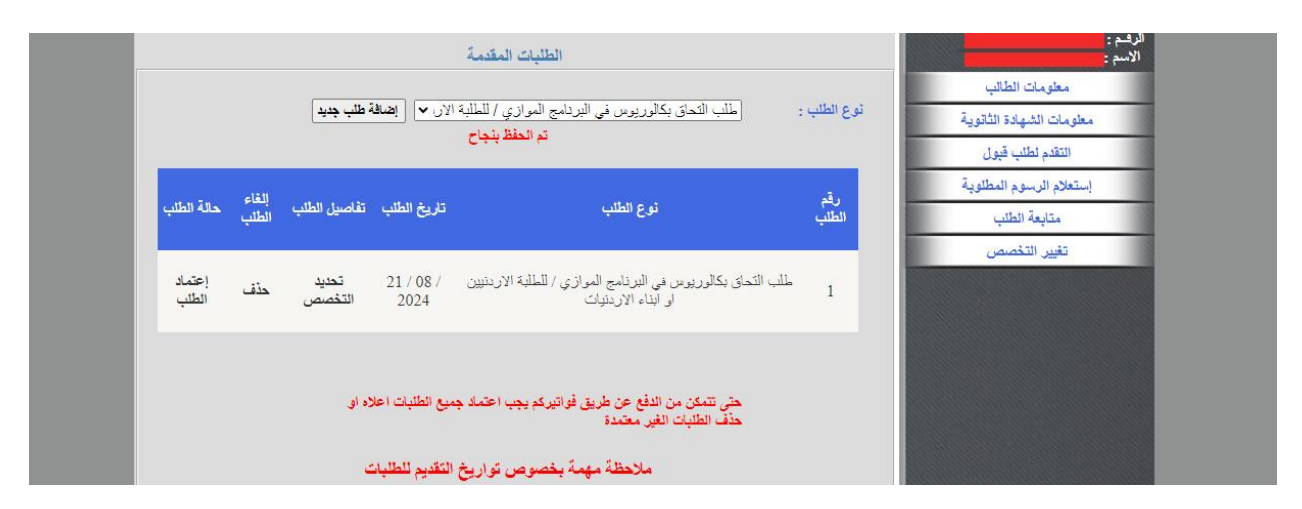

ومن ثم تحديد الكلية والتخصص الذي تود التقدم له ومن ثم النقر على زر اضافة.

| الرئيسية ∣ خروج                                                                                            |                                                                                                    |
|----------------------------------------------------------------------------------------------------|----------------------------------------------------------------------------------------------------|
| طلب التحاق الكتروني للطلبة الجدد<br>(بكالوريس , دراسات عليا)<br>للفصل الدراسيالأول / 2024<br>The H         | ashemite University                                                                                                    |
| التقصصات المطلوبة                                                                                          | الرقم : محمد مع<br>الاسم : محمد محمد محمد الاسم :<br>الصفحة الدنسية                                                                                                    |
| 1 نوع الطلب : طلب التحاق بكالوريوس في البرنامج الموازي / للطلبة تاريخ الطلب : 21/08/2024<br>بناء الاردنيات | معلومات مؤهل الدبلوم لغايات التجسير<br>الاردنيين او الاردنيين او ا |
| الخيارات                                                                                                   | اعتماد الطلب وإرسائه                                                                                                    |
| م التربيبة ◄ ◄ التخصص : [مطم مسف ◄ ◄                                                                       | الكلية : النو                                                                                                    |

| الرئيسية ⊨ خروج                                                                                                    |                                                                |
|----------------------------------------------------------------------------------------------------|----------------------------------------------------------------|
| طلب التحاق الكتروني للطلبة الجدد<br>(بكالوريس , دراسات عليا)<br>للفصل الدراسيالأول / 2024<br>The Heshemite Ur                        | niversity                                                      |
| التخصصات المطلوبة                                                                                                    | الرقم : مسمعهم<br>الاسم :<br>الصفحة الرئيسية                   |
| رقم الطلب : 1 فوع الطلب : طلب التحاق بكالوريوس في البرنامج الموازي / للطلبة تاريخ الطلب : 21/08/2024<br>الاردنيين أو أيناء الاردنيات | مطومات مؤهل الدبلوم لغايات التجسير<br>مطومات التخصصات المطلوبة |
| الخيارات                                                                                                    | اعتماد الطلب وارساله                                           |
| الكلية : [العلوم التربوية                                                                                                    |                                                                |
| <u>إضافة</u><br>تم الحفظ بنجاح                                                                                                    |                                                                |
| ترتيب الخيلى الكلية التخصص المطلوب المسل                                                                                             |                                                                |
| العلوم التريوية معلم صيف<br>حذف الحر قيار                                                                                            |                                                                |
| اجمالي المبالغ المطلوبة : 15 دينار أردني                                                                                             |                                                                |

- وفي حال رغبة الطالب بالتقدم لاكثر من تخصص يتم ذلك من خلال اعادة الخطوات السابقة كاختيار كلية أخرى أو تخصص أخر.

- من خلال النقر على زراعتماد الطلب وارساله الموجود على يمين الشاشه، بعد ذلك يتم تفعيل التعهد الموجود في الشاشة والضغط على زر اعتماد وارسال الطلب.

| وس في البرنامج الموازي / للطلبة الاردنيين او ابناء الاردنيات<br>12:10 م | 1<br>طلب التحاق بكالوري<br>21/08/2024 20: | رقم الطلب :<br>نوع الطلب :<br> | معلومات مؤهل الديلوم لغايات التجسير |
|-------------------------------------------------------------------------|-------------------------------------------|--------------------------------|-------------------------------------|
| ي حالة تبين غير ذلك يعتبر الطلب لاغيا                                   | ة المعلومات المدخلة صحيحة وفر             | 🔽 أتعهد بان كاف                | اعتماد الطلب وارساله                |
|                                                                         | التراجع عن ارسال الطلب                    | ملاحظة : لا يمكن               |                                     |
| اعتماد وارسال الطلب                                                     |                                           |                                |                                     |
|                                                                         |                                           |                                |                                     |
|                                                                         |                                           |                                |                                     |
|                                                                         |                                           |                                |                                     |
|                                                                         |                                           |                                |                                     |

- لتسديد المبلغ الاجمالي المترتب عليه، بعد الاعتماد وارسال الطب يظهر زر "طباعة قسيمة البنك" وذلك من اجل طباعة القسيمة المالية بالمبلغ المطلوب عن الطلب ودفعه لدى البنوك المعتمدة للجامعة الهاشمية بوضع رقم الطلب الموجود على يمين الشاشة الموضح في الشكل.

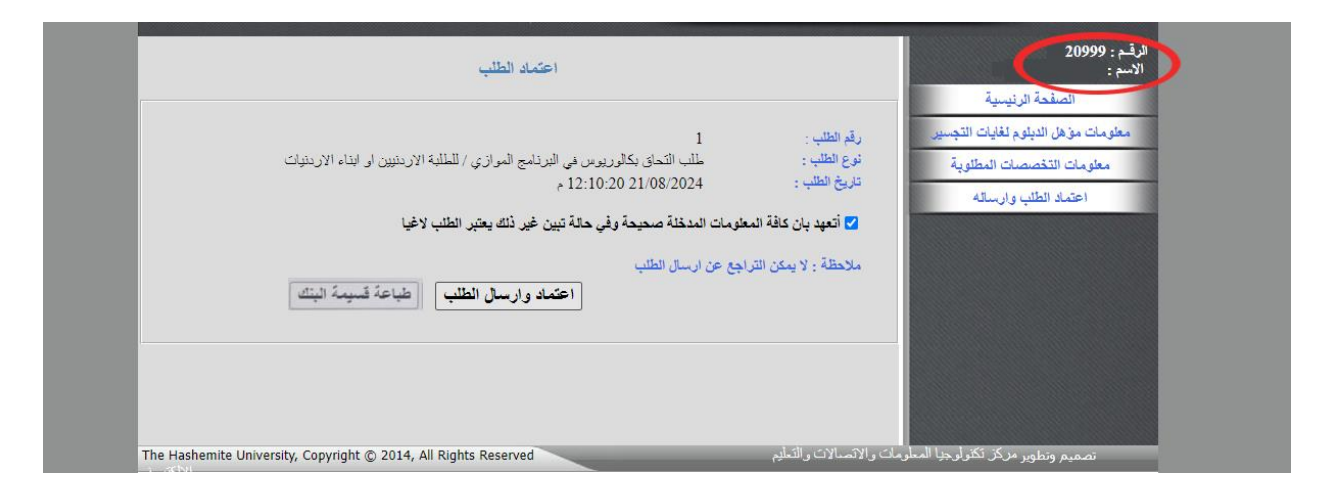

#### طلبة الدراسات العليا

يستكمل طالب الدراسات العليا طلبه وذلك بعد ادخال المعلومات السابقة عن طريق الدخول على "معلومات الدراسات العليا" وتعبئة كافة الحقول المطلوبة حسب الدرجة المراد التقدم لها ومن ثم تحميل الكشوف المطلوبة حسب الدرجة المطلوب الالتحاق بها عن طريق الدخول على "تحميل كشوف العلامات".

ملاحظة للطلبة خريجي الجامعة الهاشمية من حملة الجنسية الاردنية: سوف يتم تعبئة معلومات شهادة البكالوريوس والماجستير بشكل آلي من قاعدة بيانات الجامعة عن طريق ربط الرقم الوطني المدخل سابقا عند انشاء اسم المستخدم وجلب الرقم الجامعي والمعلومات المطلوب ادخالها آليا مع مراعاة التأكد من صحة المعلومات وتعبئة اي نقص ومن ثم يجب الحفظ لاكمال الاجر اءات.

|                       | ه العليا والديلوم المهتي               | معلومات الدراسات                                                                                                    |                                      | ڪم : 87917<br>لاسم : علي همين مصد بي سليمه |
|-----------------------|----------------------------------------|----------------------------------------------------------------------------------------------------|--------------------------------------|--------------------------------------------|
|                       |                                        |                                                                                                    |                                      | الصقحة الرئيسية                            |
|                       | غ التوقل :                             | د هي الاختبار 💌 قاريخ                                                                                                    | نوع امتحان التوقل :                  | مطومات الدراسات العليا والديلوم المبتري    |
|                       |                                        |                                                                                                    | مكان اجراء الامتحان:                 | تحميل كشوف العلامات لطلية الدراسات الاسا   |
|                       | الحد الاعلى لعلامة التوقل              |                                                                                                    | علامة الترقل,                        | مطرمات التخصصات المطلوية                   |
|                       |                                        |                                                                                                    |                                      | اعتمك الطلب وارساله                        |
|                       |                                        | معلومات اليكالوريوس                                                                                                    |                                      |                                            |
|                       | ✔  لرقم الجامعي:                       | الجامعة الهائمية                                                                                                    | جامعة الشهادة:                       |                                            |
| [4]                   | الحد الاعلى للمحل :                    | 2.10                                                                                                    | محل اليكالوريوس ۽                    |                                            |
| 2012                  | سنة البكالوريوس :                      | القول 🖌                                                                                                    | التقدين :                            |                                            |
| و : [الجامعة الياتمية | جامعة شهادة البكالوريوس                | V                                                                                                    | بلد شهادة البكالوريوس :              |                                            |
|                       | متسبة الخالب برمر                      | [toottoot]                                                                                                    | التقصص                               |                                            |
|                       |                                        |                                                                                                    |                                      |                                            |
|                       |                                        | معلومات الديلوم العالي                                                                                                    |                                      |                                            |
| 0                     | الحد الاعلي لمعدل ديلوم                | 0                                                                                                    | محل ديلوھ الدر إسات العليا و         |                                            |
|                       | القراصات الغيا :                       |                                                                                                    |                                      |                                            |
|                       |                                        |                                                                                                    | حد مناطئ دينيم الدراسات.<br>العليا : |                                            |
| • •                   | سنبة ديلوم الدراسات العليا             | اختبار لثقير 💙                                                                                                    | تقدير ديلوم الدراسات العليا:         |                                            |
| []: \u                | <mark>جامعة ديلو</mark> م الدراسات الع | المتيار الديادة 🖌                                                                                                    | يلد ديلوم الدر اسات الحياء           |                                            |
| 24-21 Auto 1241 and   | حنسبة ببلد د الد اسات الغ              |                                                                                                    | تخصص ديلوه الدراسات                  |                                            |
|                       |                                        |                                                                                                    | العلية:                              |                                            |
|                       |                                        | معلومات الماجستين                                                                                                    |                                      |                                            |
|                       | ✔  الرقم الجامعي:                      | الجامعة الهائنمية                                                                                                    | جمعة الشهدة:                         |                                            |
|                       |                                        |                                                                                                    |                                      |                                            |
| 4                     | الحد الأعلى لمعدل<br>المنصِنتين؛       | 3.63                                                                                                    | معل شهادة المتصنين :                 |                                            |
| 2020                  | منة الما <b>بستير :</b>                | 33                                                                                                    | عدد ساعات المابستير ۽                |                                            |
| الحامدة الهائمية      | جام <mark>عة</mark> المتصنين :         | [عدين المعتان المعتان الم | تقدير المتجستين :                    | and a state of the second                  |
| الرمية                | جنسية الماجستين :                      | [سرين 🖌                                                                                                    | يك الماجستين :                       |                                            |
|                       |                                        | [ علم نفن تربوی                                                                                                    | تخصص المنصلين :                      |                                            |
|                       |                                        |                                                                                                    |                                      |                                            |
|                       |                                        |                                                                                                    |                                      |                                            |
|                       | 111                                    |                                                                                                    |                                      |                                            |

تحميل الكشوفات

ملاحظة للطلبة خريجي الجامعة الهاشمية من حملة الجنسية الاردنية: المطلوب فقط تحميل صورة عن هوية الاحوال المدنية.

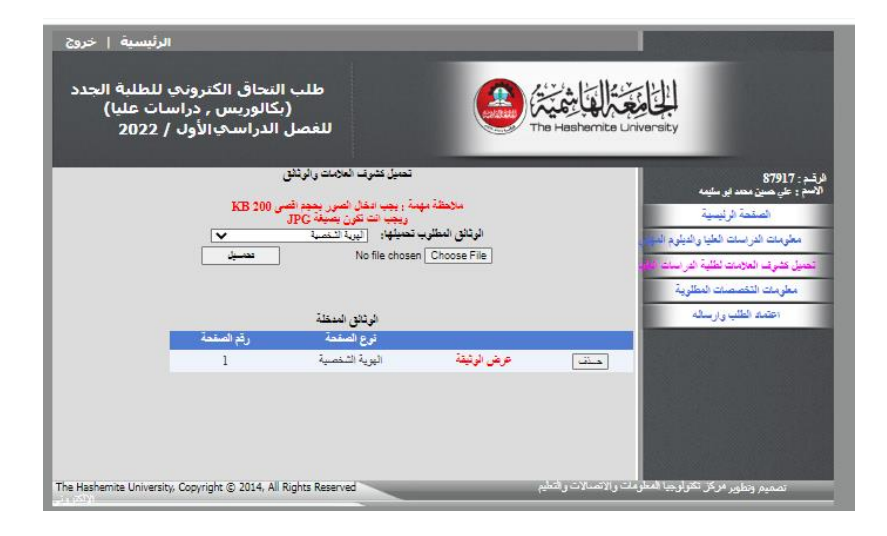

# اعتماد الطلب وارساله

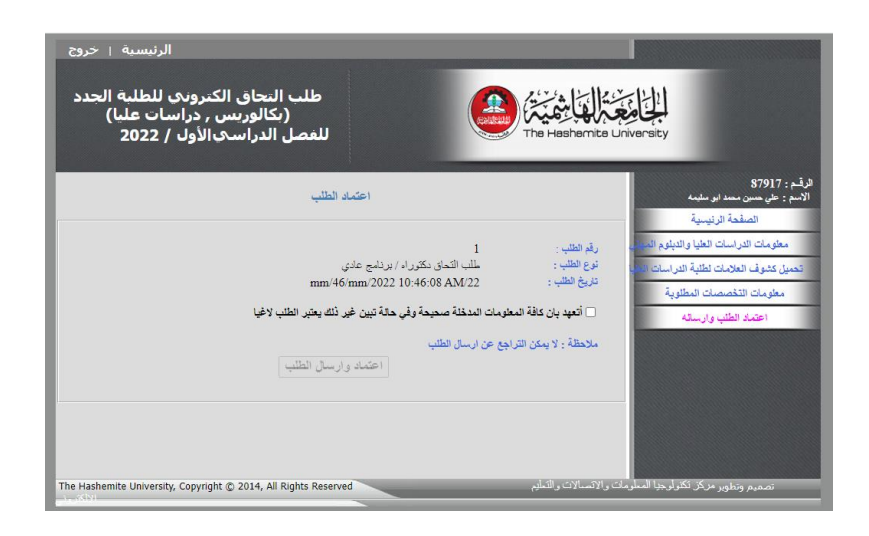

دفع رسوم طلب الالتحاق

بعد الاعتماد وارسال الطلب يظهر زر "طباعة قسيمة البنك" وذلك من اجل طباعة القسيمة المالية بالمبلغ المطلوب عن الطلب ودفعه لدى البنوك المعتمدة للجامعة الهاشمية.